## **ISSUU – DIGITALNI ALAT**

## **KRATKE UPUTE**

- on-line alat za digitalno izdavaštvo
- pregledavanje i pretraživanje tuđih digitalnih materijala
- pretraživanje
- efekt listanja stranica digitalna publikacija
- besplatan korisnički račun bez dodataka
- postavljanje vlastitih materijala na vlastitu web stranicu
- zbirka vlastitih materijala (publikacija)
- Na stranici issuu.com potrebno je izraditi korisnički račun. Najprije kliknuti na Try Now te popuniti traženo – odabrati Basic jer je besplatno.
- 2. Svaki sljedeći put, na stranici issuu.com treba kliknuti LOG IN
- Nakon logiranja otvara se naša radna površina na ISSUU. U lijevom izborniku kliknuti na + ADD CONTENT (dodajemo svoj sadržaj)
- Biramo gdje je pohranjen dokument koji želimo dodati na ISSUU. Kliknuti na Your device (tvoje računalo), odabrati dokument i pričekati dok ga program ne doda (upload) zatvorit će se zeleni krug, a onda ispod popuniti podatke o dokumentu:
  - TITLE (dodati naslov svojoj digitalnoj publikaciji)
  - o **DESCRIPTION** (kratki opis sadržaja, rečenica-dvije)
  - TYPE odabrati vrstu sadržaja OTHER (drugo, ostalo)
  - **PUBLIC** (javna objava)
- 5. Kliknuti na PUBLISH NOW (objavi sada) desno gore
- 6. Publikacija je spremna za pregled: nudi se direktan link na publikaciju koji se može kopirati i dodati npr. na stranicu škole ili ga se može poslati e-mailom i sl.
- U lijevom kutu kliknuti na *Publication* da bismo vidjeli popis svih naših dokumenata na ISSUU. Tu se može obrisati određeni dokument klikom na "kantu za smeće" (delete).